# Tips for searching SOR files on the server

## SOR search tips (onsite):

These 'Windows Explorer' searches can only be used if you are onsite accessing the CCM server.

They will not work when offsite, using a browser.

#### Type your criteria into the Windows Explorer search bar:

| 1    | Computer → dfs (\\ccm.edu) (F:) → groups → SORS → LA_ → ENG | GPH 🔸 TEST, Professor |                   |      | -           | 4                    |
|------|-------------------------------------------------------------|-----------------------|-------------------|------|-------------|----------------------|
| /iew | iew Tools Help                                              |                       |                   |      |             | .tif                 |
|      | luve New felder                                             |                       |                   |      |             | .xls                 |
|      |                                                             |                       |                   |      | Summer 2014 |                      |
| e:   | Name                                                        | Date modified         | Folder path       | Size |             | Add a search filter  |
| c    | 🚰 Test, Professor 99999 LA ENGPH Spring 2014.xlsm           | 10/22/2014 4:55 P     | F:\groups\SORS\LA |      | 36 KB       | Date modified: Size: |
| d -  | 🌇 Test, Professor 99999 LA ENGPH Summer 2014.xlsm           | 10/17/2014 1:02 P     | F:\groups\SORS\LA |      | 38 KB       | Microsoft Of         |
| t    | 🔛 Test, Professor 99999B LA ENGPH Summer 2014.xlsm          | 10/22/2014 4:57 P     | F:\groups\SORS\LA |      | 36 KB       | Microsoft Of         |
| ι    | 🛃 Test, Professor99999_ 01 9999 125913 LA ENGPH_Sum         | 10/17/2014 12:59      | F:\groups\SORS\LA |      | 42 KB       | TIFF image           |
| 1    | 🛃 Test, Professor99999_ 02 125915 LA ENGPH_Summe            | 10/17/2014 12:59      | F:\groups\SORS\LA |      | 44 KB       | TIFF image           |

### Simple searches:

- 1) To find only Excel reports for a specific term Search example: Spring 2014 xls
  - a. At Division level (e.g., F\groups\SORS\BMET), Deans would see all Spring 2014 reports for their division.
  - b. At Dept level (e.g., F\groups\SORS\BMET\BUS\_), Chairs would see all Spring 2014 reports for their department.
  - c. At Faculty level, faculty would see only their Spring 2014 reports.
- 2) For Excel summary reports and .tif files (SOR images) for a specific term Search example: Spring 2014

### Advanced searches, using operators:

- The operators "AND" "OR" "NOT" must be in caps!
- Anytime a space is used, "AND" is assumed.
- Must use quotes for explicit searches.
- Searching a specific department, for Spring 2014 xls files
   Example: In BMET or BMET\HOS folder → Search: HOS AND Spring 2014 xls
   Results: Hospitality xls files for Spring 2014.

Remove Spring 2014 and get all HOS xls reports for all terms.

2) Searching a specific person, Spring or Fall Excel files Example: In BMET or BMET\ESET folder → Search: LastName (Spring OR Fall) AND xls Or, search: LastName NOT Summer AND xls Results: That person's xls files (summary reports) for all Spring or Fall terms. Remove AND xls and get that person's xls and tif files for any Spring or Fall term.